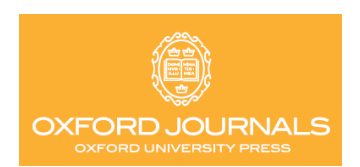

# **OXFORD JOURNALS**

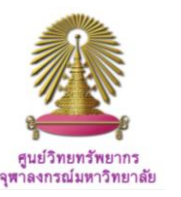

Oxford Journals Online เป็นฐานข้อมูลวารสารออนไลน์ฉบับเต็มของสำนักพิมพ์ Oxford University Press แห่งมหาวิทยาลัยออกซ์ฟอร์ด จำนวนกว่า 230 รายชื่อ ครอบคลุมสาขา Economics, Humanities, Law, Life Sciences, Mathematical & Physical Science, Medicine, Social Sciences ซึ่งสองในสามของวารสารที่ ตีพิมพ์ เป็นความร่วมมือกับองค์กรความรู้ และองค์การระหว่างประเทศ

# วิธีใช้ฐานข้อมูล Oxford Journals Online

ไปที่ <u>http://www.car.chula.ac.th/curef-db/slist.html#general แล้วเลือก</u>ฐานข้อมูล Oxford Journals Online จะปรากฏหน้าจอ ของฐานข้อมูลให้พร้อมใช้งานดังนี้

| OXFORD JOURNALS<br>SEARCH<br>UR JOURNALS ACCESS & PURCHASE FOR LIE<br>Inford Journals - Search<br>Citation<br>Year Volume First Page 00.<br>10.X<br>Keywords<br>Title<br>Abstract   Title | rarians for<br>(XX/ <number< th=""><th>SOCIETIES</th><th>CORPORATE</th><th>I SERVICES</th></number<> | SOCIETIES              | CORPORATE   | I SERVICES                              |
|----------------------------------------------------------------------------------------------------|----------------------------------------------------------------------------------------------------|------------------------|-------------|-----------------------------------------|
| SEARCH<br>UR JOURNALS ACCESS & PURCHASE FOR LUE<br>byford Journals > Search<br>Citation DOI<br>Year Volume First Page 10.X<br>Keywords<br>Title<br>Abstract   Title                       | XARIANS FOR                                                                                          | SOCIETIES              | CORPORATI   | I SERVICES                              |
| UR JOURHALS ACCESS & PURCHASE POR AUTHORS FOR LIE<br>byford Journals > Search<br>Citation DOI<br>Year Volume First Page 10.X<br>Keywords<br>Title<br>Abstract   Title                     | RARIANS FOR                                                                                          | SOCIETIES<br>Format sł | CORPORATE   | SERVICES                                |
| Citation Por Line First Page DI                                                                                                    | RARIANS FOR                                                                                          | Format sh              | CORPORATE   | SERVICES                                |
| Internation Dour Search Citation Dour Search Dour Search Dour Search 10.X<br>Keywords Title Abstract   Title                                                                              | (XX/ <number< td=""><td>Format sł</td><td>nould be</td><td></td></number<>                           | Format sł              | nould be    |                                         |
| Citation DOI<br>Year Volume First Page 10.X<br>Keywords<br>Title<br>Abstract   Title                                                                                                    | (XX/ <number< td=""><td>Format sł</td><td>nould be</td><td></td></number<>                           | Format sł              | nould be    |                                         |
| Citation DOI<br>Year Volume First Page 10.X<br>Keywords<br>Title<br>Abstract   Title                                                                                                    | (XX/ <number< td=""><td>Format sł</td><td>hould be</td><td></td></number<>                           | Format sł              | hould be    |                                         |
| Citation DOI<br>Year Volume First Page 10.X<br>Keywords<br>Title<br>Abstract   Title                                                                                                    | (XX/ <number< td=""><td>Format sł</td><td>nould be</td><td></td></number<>                           | Format sł              | nould be    |                                         |
| Year Volume First Page 10.X<br>Keywords<br>Title<br>Abstract   Title                                                                                                    | (XX/ <number< td=""><td>Format sh</td><td>hould be</td><td></td></number<>                           | Format sh              | hould be    |                                         |
| Keywords<br>Title<br>Abstract   Title                                                                                                    | XXX/ <number< td=""><td>&gt;</td><td></td><td></td></number<>                                        | >                      |             |                                         |
| Keywords<br>Title<br>Abstract   Title                                                                                                    |                                                                                                    |                        |             |                                         |
| Title<br>Abstract   Title                                                                                                    |                                                                                                    |                        |             |                                         |
| Abstract   Title                                                                                                    | words: O any                                                                                         | /, ® all, ○            | phrase      |                                         |
|                                                                                                    | words: O any                                                                                         | r, 🖲 all, 🔿            | phrase      |                                         |
| Text   Abstract   Title                                                                                                    | words: 💿 any                                                                                         | , ® all, ○             | phrase      |                                         |
| Authorse .                                                                                                    |                                                                                                    |                        |             |                                         |
| Author                                                                                                    |                                                                                                    |                        | e a Smith   | 15                                      |
|                                                                                                    |                                                                                                    |                        | cigi cinta, | , , , , , , , , , , , , , , , , , , , , |
|                                                                                                    |                                                                                                    |                        |             |                                         |

# Advanced Search

จากเมนูหลักในจอภาพแรกของ Oxford Journals Online นี้ จะ ปรากฏเมนูสึบค้นขั้นสูง (Advanced Search) พร้อมรายการ ทางเลือกให้ใช้งานได้ทั้ง เลือกสืบค้นด้วย ① การค้นแบบเจาะจง ด้วย Citation, DOI ② การค้นด้วย Keywords ที่ให้กำหนด Field เพื่อสืบค้น พร้อม Operator AND (Default) ③ ค้นด้วยชื่อ ผู้แต่ง (Authors) ได้มากกว่าหนึ่งคน

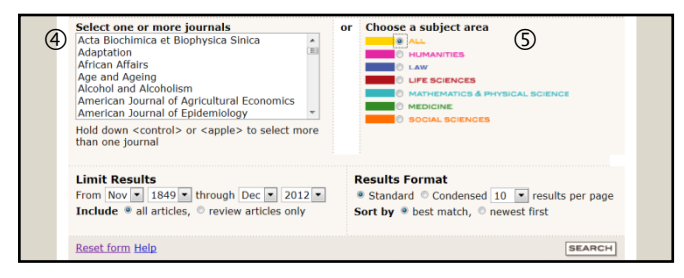

นอกจากนี้ ในจอภาพเดียวกัน ดูภาพบน ยังมีรายการให้ผู้ใช้จำกัด การสืบค้นให้แคบและเฉพาะเจาะจงได้ ด้วยทางเลือก④ คลิก เลือกชื่อวารสารที่จะสืบค้น หรือ ⑤ เลือกสาขาวิชาที่ต้องการ

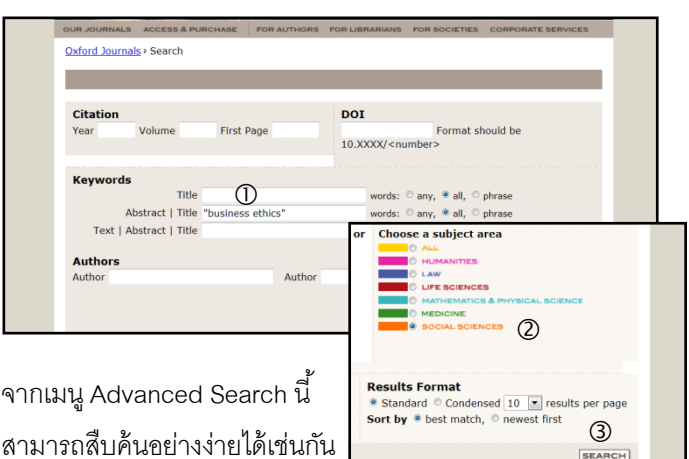

ตัวอย่าง ดูภาพบน ① สืบค้นด้วยวลี "business ethics" จาก บทคัดย่อ หรือ ชื่อบทความ และ ② จำกัดสาขาที่ "Social Sciences" แล้ว ③ กด "Search" ได้เลย

# Browse & Simple Search

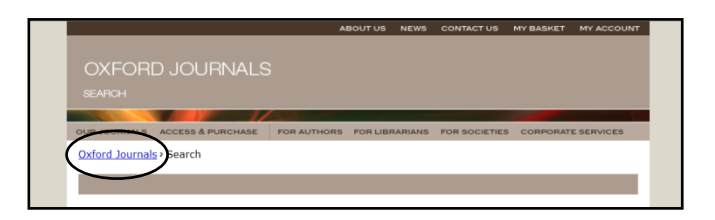

จากเมนูหลัก ผู้ใช้สามารถเรียกดูรายชื่อวารสารแบบไล่เรียงได้ โดยคลิกที่ "Oxford Journals" จะได้จอภาพถัดไปให้เลือกได้ ดังนี้

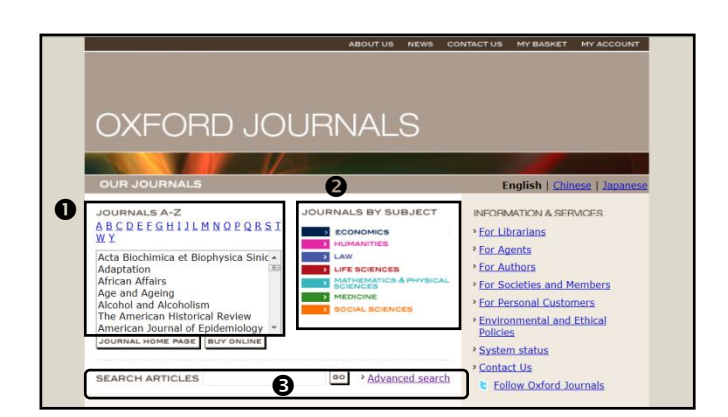

จากเมนูที่ได้ ดูภาพบน ผู้ใช้สามารถเรียกดูรายชื่อวารสารตาม **O** ตัวอักษร และ **O** สาขาวิชา หรือจากเมนูนี้ ผู้ใช้ยังสมารถ สีบค้นบทความจากวารสารที่เลือกเลยก็ได้เช่นกัน ซึ่ง ทางเลือกนี้ จะใช้ Advanced search ก็ได้ตามต้องการ ตัวอย่าง เลือกวารสาร "African Affairs" แล้วใส่คำค้น "violence" แล้ว คลิก "GO" ดูภาพล่าง

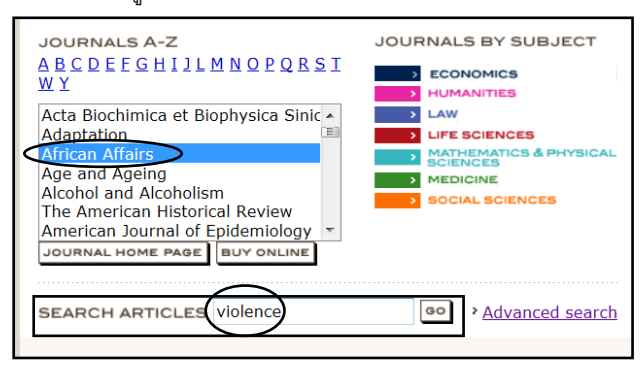

#### Search Results

ผลลัพธ์ที่ได้ทั้งจาก ① การเรียกดูข้อมูลแบบไล่เรียง (Browse) ตามรายชื่อวารสาร หรือตามสาขาวิชา แล้วเลือกค้นหาข้อมูลจาก รายชื่อสิ่งวารสารชื่อใดชื่อหนึ่ง (Search in this journal) หรือได้ จาก ② ผลการสืบค้นโดยตรง ทั้งการสืบค้นอย่างง่าย (Basic/Simple search) หรือการสืบค้นขั้นสูง (Advanced search) ผู้ใช้สามารถจัดการผลลัพธ์ได้ตามความต้องการ ดูตัว ผลลัพธ์ต่างๆจากภาพด้านล่าง

# 1 Browse Journals

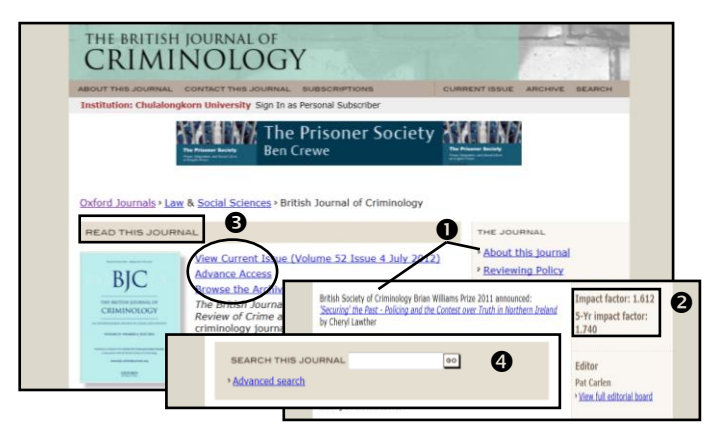

ตัวอย่าง เลือกวารสาร "The British Journal of Criminology" จะ ได้ **①** ข้อมูลเกี่ยวกับวารสาร พร้อมเกียรติยศล่าสุดที่ได้รับ (เช่น บทความได้รับรางวัลฯ) **②** ค่า Impact factor **③** เลือกดูวารสาร ฉบับล่าสุดหรือย้อนหลัง และ **④** สืบค้นจากวารสารชื่อนั้นต่อได้

# ② Simple/Advanced Search

จากตัวอย่างการสืบค้นในหัวข้อ Advanced search (ดูภาพบน ขวาหน้าแรก) ให้ค้นหา "business ethics" จากวารสารในสาขา "Social Sciences" ตีพิมพ์ระหว่างปี 2001-2012 จะได้ผลลัพธ์ ดังนี้

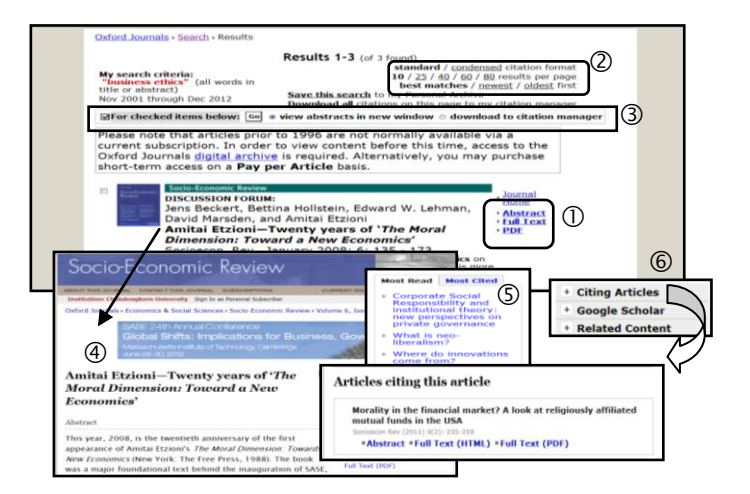

ผู้ใช้สามารถนำผลลัพธ์การสืบค้นที่ได้ไปใช้ประโยชน์ได้ คือ ① เรียกดูบทคัดย่อ อ่านและบันทึกฉบับเต็ม (Full Text) หรือเรียกดู รายการอ้างอิง ② ปรับปรุงการแสดงผลลัพธ์ ③ เลือกรายการ เพื่อถ่ายโอนรายการการอ้างอิง (Citations) และเมื่อ ④ เรียกดู บทความใดๆ ก็จะได้รายละเอียดเพิ่มขึ้น ได้แก่ ⑤ บทความที่มี การอ้างถึงหรืออ่านมากสุด และ ⑥ ดูรายละเอียดการอ้างอิงของ บทความที่เลือก

#### Export

จากผลลัพธ์ของภาพบน สามารถ ③ คลิกเลือกบางบทความหรือ ทั้งหมด เพื่อถ่ายโอนข้อมูลไปยังโปรแกรม EndNote ต่อไปได้ เมื่อ คลิกทางเลือกดังกล่าว จะได้จอภาพด้านล่าง จากนั้นให้คลิกเลือก "EndNote" แล้วคลิก "Open" เพื่อให้ถ่ายโอนรายการอ้างอิง พร้อมบทคัดย่อที่ต้องการ ไปยังโปรแกรม EndNote ทันที ดูภาพ

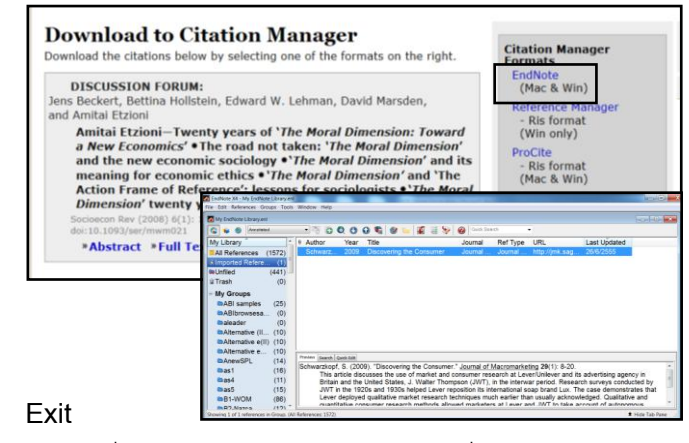

คลิก X ที่แถบสีฟ้าด้านบนขวาของจอภาพ เพื่อเลิกใช้งาน

โดย เพลินจันทร์ เอกวานิช ภารกิจสนับสนุนการวิจัย ศูนย์วิทยทรัพยากร จุฬาลงกรณ์มหาวิทยาลัย © ฉบับพิมพ์ครั้งที่ 1 มิถุนายน 2555